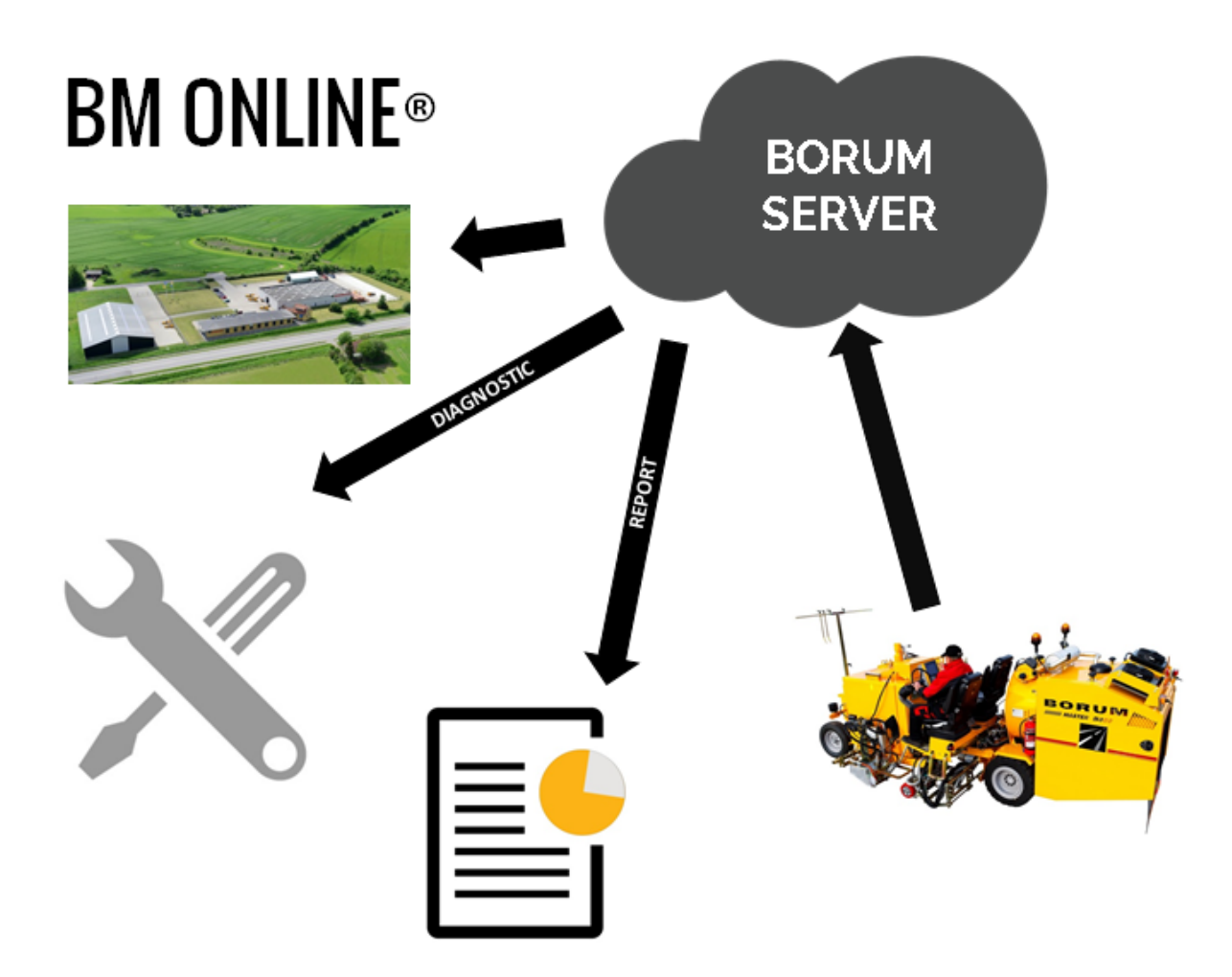

### **WELCOME TO THE ONLINE WORLD!**

We are happy to have you on board for the first online fleet management tool dedicated to road marking professionals.

The BM Online is a web portal that has been developed to help you get a better overview of your road marking machines and activity right from your computer, tablet or phone.

With BM Online you will be able to see online data collected from the BM LineMasters and Master Control found on your Borum machines. This will make it easy to keep track of the machine's activity, be notified if any parts of the machines are overheating and even set service notifications from your desk or on the go.

Furthermore, reporting will be much easier to handle as you can export all this data with the push of the button from the BM Online web portal.

We hope you enjoy the BM Online experience!

## **MANUAL FOR BM ONLINE**

| 1 |            | SYSTEM OVERVIEW: WHAT IT DOES & HOW IT WORKS  | 3  |
|---|------------|-----------------------------------------------|----|
|   | 1.1        | The System                                    | 3  |
|   | 1.2        | BM ONLINE®REPORT                              | 3  |
|   | 1.3        | BM ONLINE® DIAGNOSTIC                         | 4  |
|   | 1.4        | Specifications                                | 4  |
| 2 |            | GETTING STARTED                               | 5  |
|   | 2.1        | Accept the terms concerning user of BM Online | 5  |
|   | 2.2        | Activating your Borum Online                  | 5  |
|   | 2.3        | Log in                                        | 6  |
|   | 2.4        | Edit your profile                             | 7  |
| 3 | ≣Ì         | BM REPORT                                     | 9  |
|   | 3.1        | Overwiev                                      | 9  |
|   | 3.2        | Linemaster Data and reports                   | 10 |
| 4 | <b>L</b> i | BM DIAGNOSTIC                                 | 11 |
|   | 4.1        | Overwiev                                      | 11 |
|   | 4.2        | Machine diagnostic                            | 12 |
| 5 |            | Groups                                        | 15 |
| 6 | 2          | Users                                         | 16 |
| 7 | ÷          | Links                                         | 18 |

### 1. SYSTEM OVERVIEW: WHAT IT DOES & HOW IT WORKS

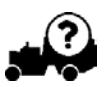

### 1.1 The System

The Borum Online is a Web portal designed for Borum Machines and Trucks.

Diagnostic data from the machine/truck will be sent to the LineMaster. (Only machines with the Master Control can send data to the LineMaster.)

Report data from the LineMaster, together with the received diagnostic data from the machine/truck is then sent to a Borum Server.

These data can be accessed via the Web portal, in the sections called BM Online ® Report and BM Online Diagnostic.

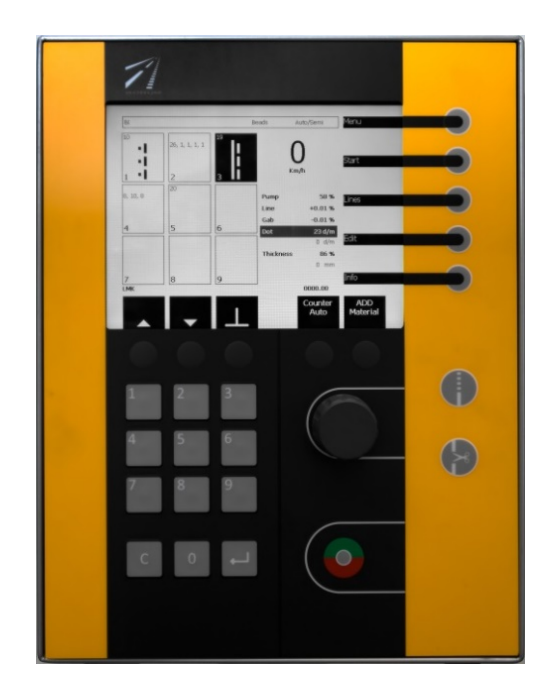

### **1.2 BM ONLINE®REPORT**

The BM Online ® Report is a Web portal that collects reported data from the BM LineMaster.

The reported data that is generated from the BM LineMaster is stored in BM-Online. You can access data and generate reports by entering the BM Online Web portal. If data is deleted from the LineMaster, data will still be stored in BM-Online (data will be stored for 5 years). Reports can easily be generated, by the Web interface in BM Online.

LineMasters from Serial no: 73-xxxx supports BM Online.

It is possible to update LineMasters with Serial no: 72-xxxx to BM Online Report (P#512836).

#### Advantages:

- Reports from LineMaster available Online
- Location of the machine (When Ignition is On)
- Possibility to sort the data according to Equipment ID, Job ID, Date, etc. and generate reports
- Possibility to manually compare the data, with other available on-line data. E.g. meteorological data
- Generate reports as CSV file (Excel), PDF file or KLM file (Google Earth)
- No data loss. All information is saved on the Server for minimum 5 years

## **BORUM** 1.3 BM ONLINE® DIAGNOSTIC

The BM Online® Diagnostic is a Web portal that allows you to easily get an overview of your Borum machine/Truck activities from your laptop, tablet or phone.

In order to collect and make the data available online, the Borum machine needs to have the BM Master Control installed The Master Control collects the data from the Machine and sends it to the LineMaster computer. Afterwards, this data is made available in your own account on the BM-Online platform.

Diagnostic data from the Machine is stored on the BM-Online platform for minimum 5 years. This means that you can always access that data and generate reports by accessing your BM Online account.

You can also opt to receive a notice by SMS or e-mail 20 hours before the next service, or if the engine, the compressor or the hydraulic oil is overheating.

Borum can also access the diagnostic data, which allows us to better understand your needs. Therefore, we can offer improved support and more efficient solutions, e.g. by foreseeing the need for spare parts, which will improve delivery time.

Advantages:

- Tool for planning service schedules
- View of the condition of the machine to prevent breakdown
- Possibility to receive the best support from Borum
- No loss of Data

#### **1.4 SPECIFICATIONS**

#### **Communication (Modem type)**

GSM 3G (Global System for Mobile Communication 3. Generation)

#### Satellite navigation

GPS (Global Position System)

#### System Interface

Web (Access from a web browser installed on a laptop, tablet, phone or other)

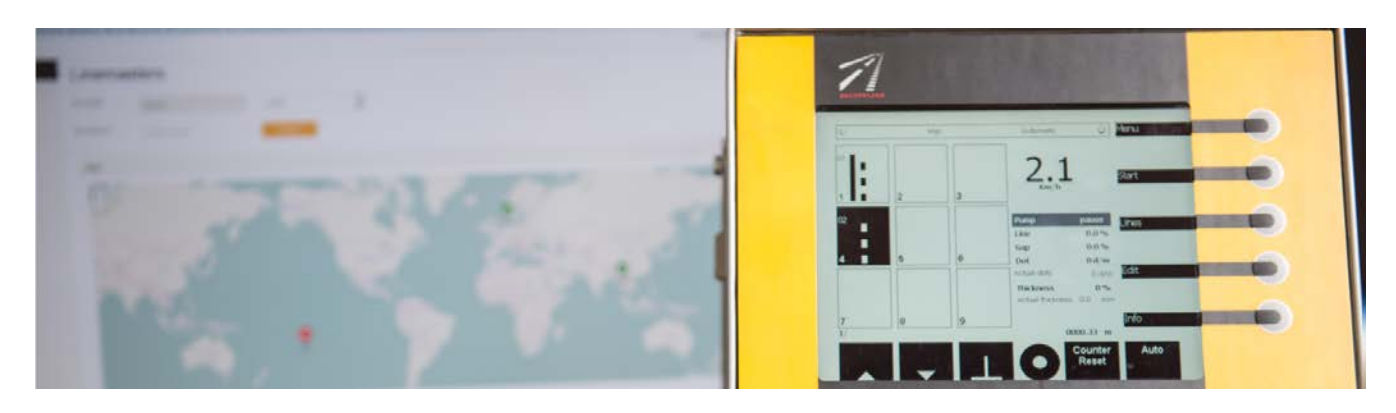

### 2. GETTING STARTED

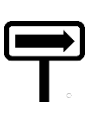

#### 2.1. Accept the terms concerning user of BM Online

Before you can start you will need to sign the agreement concerning BM Online. When Borum have received your signed agreement, you will receive an e-mail with a link where you can finalize your account for accessing the platform.

#### 2.2. Activating your Borum Online

Please follow the link you have received. Here you will need to fill in the Confirmation on the Borum Online

| BORUM                                                                                                   |                                                                 |
|----------------------------------------------------------------------------------------------------|-----------------------------------------------------------------|
| Confirmation<br>Please enter your information                                                           |                                                                 |
| Email                                                                                                   |                                                                 |
| <b>←</b>                                                                                                | Here you e-mail will be shown                                   |
| rassword -                                                                                              | You must enter the password you want                            |
| At least 6 characters and at least one lowercase and one uppercase and one digit.<br>Confirm Password * |                                                                 |
| ←                                                                                                    | You must confirm your password                                  |
| First Name *                                                                                            |                                                                 |
| ←                                                                                                    | You must enter your first name                                  |
| Last Name *                                                                                             | You must enter your last name                                   |
| Company                                                                                                 | -                                                               |
| ←                                                                                                    | You can enter your Company name                                 |
| Job Title                                                                                               |                                                                 |
| ←                                                                                                    | Your can enter your Job Title                                   |
| I have read and agree to the following Terms and conditions                                             | You must read the Terms and conditions , and confirm you agree. |
| Save                                                                                                    |                                                                 |
|                                                                                                    | You must remember to save                                       |

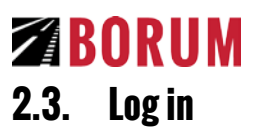

When you click on \_\_\_\_\_, in the Confirmation section.

You will be linked to this:

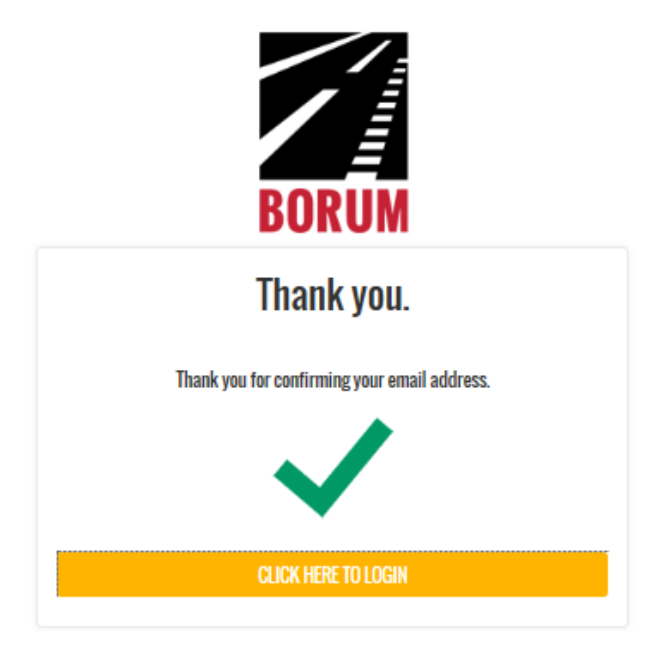

CLICK HERE TO LOGIN, and you will be linked to the Login page. Now Click on:

We recommend to add the BM Online page as a farvorite page in you web brower, so you easily access the login page next time. Link for Log in Page: http://bmonline.borum.as/Account/Login

| BORUM                                         |
|-----------------------------------------------|
| <b>Login</b><br>Use a local account to login. |
| Email                                         |
| Password                                      |
| C Remember me                                 |
| LOGIN                                         |
| Forgot your password?                         |
|                                               |

Enter your e-mail address and your password, and click to login. Now you will enter your web portal.

### 2.4. Edit your profile

You can edit your profile by clicking at **L**located in the upper right corner As a Borum Customer your "Universal roles" will be "Customer Main"

Now Click on to edit your profile.

### Johnny Jørgensen

| Password        | *****                     |  |
|-----------------|---------------------------|--|
| First Name      | Johnny                    |  |
| Last Name       | Jørgensen                 |  |
| Email           | mars19_johnny@hotmail.com |  |
| Company         | Borum                     |  |
| Job Title       | Tester                    |  |
| Phone           |                           |  |
| Universal Roles | - Customer Main           |  |
| Groups          | TEST                      |  |
| Edit Profile    |                           |  |

Your profile already contains the data that you entered in the Confirmation section. You can now edit these data.

Your Universal Roles is set by Borum to "Customer Main" and it cannot be changed unless agreed otherwise with Borum.

The section Group is also set at Borum. The Group will be your Company or organization.

You can enter a picture, by double clicking at

You can choose if you want an alarm notice sent by E-mail and/or SMS. If you want it to be sent by SMS, you will need to enter your mobile number in your profile.

Browse...

| Email                     | Phone                                            |                    |
|---------------------------|--------------------------------------------------|--------------------|
| mars19_johnny@hotmail.com | +45 51503750                                     |                    |
| Descenared                |                                                  |                    |
| Set Password              | English                                          |                    |
| Deat Name                 |                                                  |                    |
| hirst Name *              | Country                                          | Browse_            |
| Pormal.                   | Denmark                                          | Johanny Jarmanaraa |
| Last Name *               | Time 7mm                                         | Johnny Jorgensen   |
| Jørgensen                 | (IITC-01:00) Brussels Canenhaven Maririd Paris   |                    |
|                           | Coro-oroon or assess, opponningen, maarin, riana |                    |
| Company                   | Last Login                                       |                    |
| böfam                     | Thursday, February 2, 2017                       |                    |
| Job Title                 |                                                  |                    |
| Tester                    | Units<br>Metric Surtam                           |                    |
|                           |                                                  |                    |
| City                      |                                                  |                    |
| Hadsten                   | Universal Roles                                  |                    |
| Created Date              | Borum                                            |                    |
| Thursday February 2 2017  | 🔲 Borum Technician                               |                    |
| narous, romany 2, 201     | Dealer Main                                      |                    |
| ☑ SMS Alarms              | Dealer Admin                                     |                    |
|                           | Dealer Technician                                |                    |
| ☑ Email Alarms            | Customer Main                                    |                    |
|                           | Administrator                                    |                    |
| ☑ Active                  | noadmarker / Jechnician                          |                    |
|                           |                                                  |                    |
|                           | recinician                                       |                    |
|                           |                                                  |                    |
|                           | Groups                                           |                    |
|                           | IESI                                             |                    |

### 3. BM REPORT

#### 3.1. Overwiev

BM REPORT can be found under the section Linemasters.

• To enter this portal you must click on

#### 🖵 Linemasters

- Now you will have an overwiev of the Linemasters in your BM Online.
- You can see a map with the Linemasters location.
- The Linemasters are arranged in a List, and you can arrange the list according to Status,
- Linemaster serial number, Machine serial number etc.

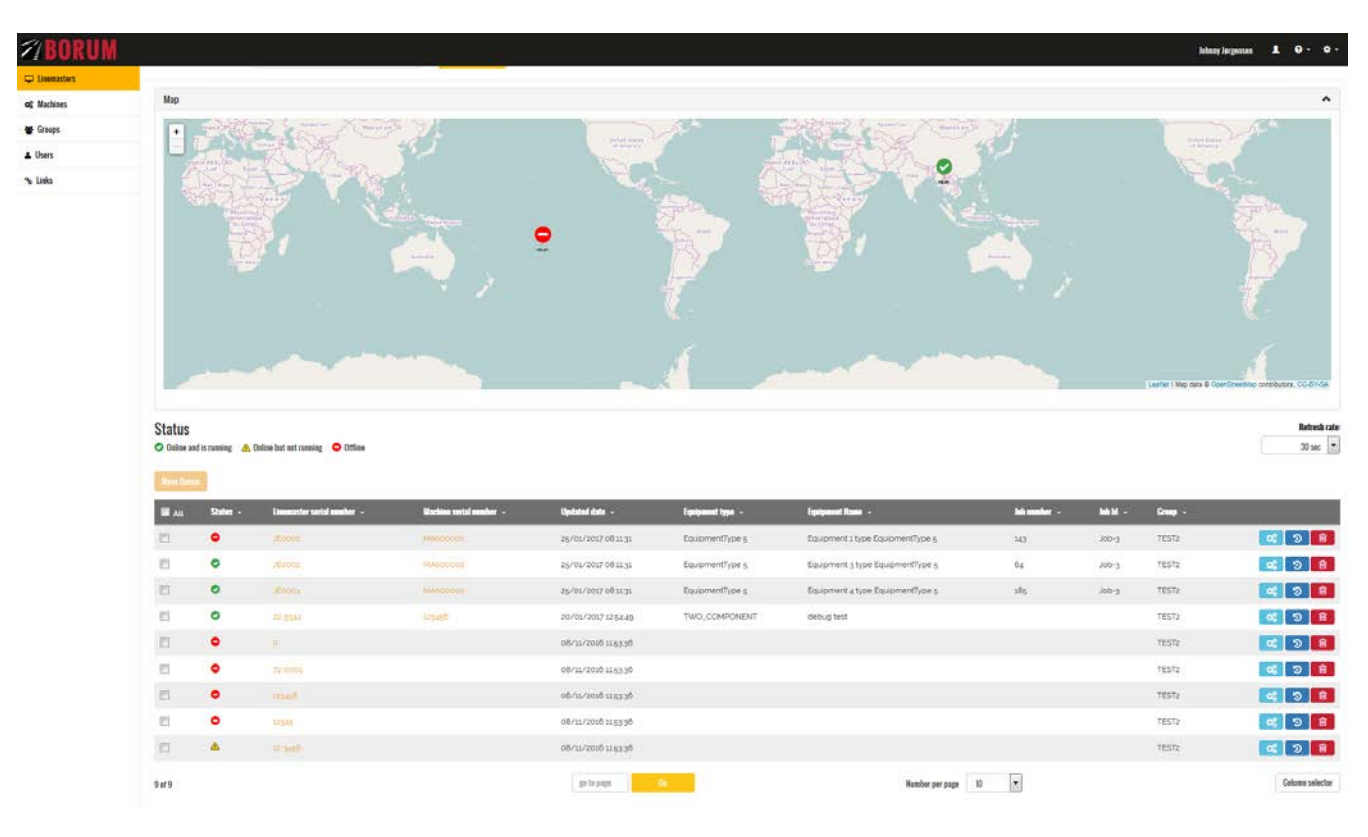

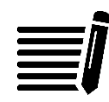

## **BORUM** 3.2. Linemaster Data and reports

To view a Linemaster you must click on the serial number of the Linemaster.

| tatus      |                     |                                |                         |                     |
|------------|---------------------|--------------------------------|-------------------------|---------------------|
| Online and | d is running 🛛 🛆 On | line but not running 🗢 Offline |                         |                     |
|            | e                   |                                |                         |                     |
|            | Status -            | Linemaster serial number 🔹     | Machine serial number 👻 | Updated date 🕞      |
| ]          | •                   | 73-0002                        | 990001                  | 30/01/2017 07:01:53 |
|            |                     | R.                             |                         |                     |
| 1          |                     |                                |                         | go to page Go       |

Now you enter the Linemarster History.

And you can make selections between all the reports from this Linemaster.

| LineMasters                                                                 | History           |               |           |            |                     |                     |                                  |
|-----------------------------------------------------------------------------|-------------------|---------------|-----------|------------|---------------------|---------------------|----------------------------------|
| By Group                                                                    | Barum             | \$1           |           |            |                     |                     |                                  |
| Serial Number                                                               | 73-0002           |               |           |            |                     |                     |                                  |
| Status: 🗢<br>Linelitator Serial Na. : 73:000<br>Machine Serial Na. : 990001 | z                 |               |           |            |                     |                     |                                  |
| Equipment Name                                                              | Job Hi<br>Job Hi  | Start 0       | ate       |            | End Date            |                     | M Seed                           |
| Equipment type -                                                            | Equipment Name -  | Job annaber - | Job Id -  | Job same - | firsting -          | Last lag -          |                                  |
| TWO_COMPONENT                                                               | Point             | 8             | no        | BM_TEST    | 19/01/2017 12 29 16 | 26/05/2036 1214 52  |                                  |
| TWO_COMPONENT                                                               | CP Aggl. 20 cm    | 5             | xw        | TEST_F     | 23/01/2017 14:30:42 | 23/01/2017 143810   | <ul> <li>6</li> <li>6</li> </ul> |
| TWO, COMPONENT                                                              | CP Extruder 15 cm | 1             | RST       | TEST,E     | 23/01/2017 1112 30  | 23/01/2017 1135 42  | (h) (k) (o)                      |
| TWO_COMPONENT                                                               | CP Dot            | 2             | NOO       | TEST_D     | 23/01/2017 10:4125  | 23/01/2017 10:43/27 |                                  |
| TWO_COMPONENT                                                               | Parit             | т.            | 04        | TEST_B     | a3/01/2017 09:48:11 | 23/01/2017 095938   |                                  |
| TWO_COMPONENT                                                               | CP Extruder 15 cm | 1             |           |            | 20/12/2010 10 10:40 | 21/12/2016 14 08 55 |                                  |
| TWO_COMPONENT                                                               | Paint             | 7             |           |            |                     |                     |                                  |
| 7at7                                                                        |                   |               | piti pigi | -          | Namber p            | er page 10          |                                  |

You have the following options for exporting a report:

- Export the log as a CSV file, click at
- Make a report in PDF format, click at:
- Generate a KML file, to open with Google Earth:

| 8 |
|---|

### 4. BM DIAGNOSTIC

#### 4.1. Overwiev

BM Report can be found under the section Machines.

- To enter this portal you must click on
- Now you will have an overwiev of the Machines in your BM Online.
- You can see a map with the Machines' locations.
- The Machines are arranged in a List, and you can arrange the list according to Status, Machine serial number, Linemaster serial number, Hour counter etc.

| 27BORUN      | N .                        |                        |                                          |                     |                                                                                                    |                                                    |                              |                                                                                                    | istery                                                                                                    | ingene 1 0.0.                      |
|--------------|----------------------------|------------------------|------------------------------------------|---------------------|----------------------------------------------------------------------------------------------------|----------------------------------------------------|------------------------------|----------------------------------------------------------------------------------------------------|----------------------------------------------------------------------------------------------------|------------------------------------|
| Q Livenation | Machin                     | 165                    |                                          |                     |                                                                                                    |                                                    |                              |                                                                                                    |                                                                                                    |                                    |
| of Wachana   | in a vin                   |                        |                                          |                     |                                                                                                    |                                                    |                              |                                                                                                    |                                                                                                    |                                    |
| W Groups     | of mark                    | Barun                  |                                          | select              |                                                                                                    |                                                    |                              |                                                                                                    |                                                                                                    |                                    |
| A thes       | By serial ion.             | Smithador              |                                          | Sect.               |                                                                                                    |                                                    |                              |                                                                                                    |                                                                                                    |                                    |
| € Link       | No.                        |                        | in a star                                |                     |                                                                                                    |                                                    |                              |                                                                                                    |                                                                                                    | بر<br>روی                          |
|              | Status<br>© Office and its | uma Abderbalaalaania 🕈 | Office                                   |                     |                                                                                                    |                                                    |                              | *~                                                                                                    |                                                                                                    | Reference or reference to a second |
|              |                            |                        | <ul> <li>Consideration of the</li> </ul> |                     |                                                                                                    |                                                    | Construction of Construction | United to a second second second second second second second second second second second second second second s | the state of the state of the s |                                    |
|              |                            |                        |                                          | 00/11/2008 10:05:00 | House and the set of the set                                                                                                    | Here 10/2010 Laga at Water High Terry Twilds Error |                              | 12/10/2018 1447.4                                                                                               |                                                                                                    |                                    |
|              | 100                        |                        |                                          | 00/12/2018 (0142/08 | tarish/2018 ta shat for methodian to prove                                                                                                    | With the second second second second               |                              | (8/10/2018 Satabas                                                                                              | Beret.                                                                                                    |                                    |
|              |                            |                        |                                          | 07/12/2089 1018-04  | The Provide State of the state of the state | No 10 and a second second                          |                              | 46/10/2018 Sci4244                                                                                              | Barren Marchallen -                                                                                                    |                                    |
|              | -                          |                        |                                          | 10/12/2008 10:00:07 | op/th/oppi second                                                                                                    |                                                    |                              |                                                                                                    | Borget s New Cencer                                                                                                    |                                    |
|              | 0                          |                        |                                          | 10/01/2017 10:52:30 | 45/65/608100000                                                                                                    | 10/16/2015 (10/220 Approx 14/2)                    |                              | 61/21/0801 00:00:00                                                                                             | Borum > New Desizer,                                                                                                    |                                    |
|              |                            |                        | 73                                       | 37.47.4019 18.32.70 | d5/05/0001.0010000                                                                                                    | er.or.ooor.oo.oo                                   |                              | 01/01/0001/00/00/00                                                                                             | Borum - New Devicer                                                                                                    |                                    |
|              |                            |                        |                                          | 01/12/2018 071438   | dr.oz./ooor.oopmaa                                                                                                    | Briotratia action on                               | 1                            | 01/05/0000 00:00:00                                                                                             | Borum x fame Devican                                                                                                    |                                    |
|              | E1                         | C shaft                | 29(354)                                  | 20/00/2009 525450   | 20/01/2013 125230 Complement Temp 1 Warning                                                                                                    | 20/01/2007 s254 50 Fuelgauge A Error               | 8792                         | 05/05/0006 00:00:00                                                                                             | Borum > Nerir Devices                                                                                                    |                                    |
|              | 10                         | •                      |                                          | 52/00/2010 M3048    | 25/54/2012 3425-48 No Charping Warring                                                                                                    | 25/96/2005 S225/2E OK Pressure Error               | 302                          | BE/05/0005 00:00:00                                                                                             | Botumo TEST                                                                                                    |                                    |
|              | S ef S                     |                        |                                          |                     | più pipi                                                                                                    | Kunbe                                              | ber page 10 💌                |                                                                                                    |                                                                                                    | Calumo selector                    |

🚓 Machines

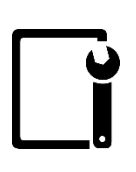

## **BORUM** 4.2. Machine diagnostic

To enter a Machine diagnostic data you must click on the serial number of the Machine.

| III<br>All | Status<br>- | Machine serial number<br>+ | Linemaster serial number<br>+ | Updated date 🕞         | Last Warning +                                 | Last Alarm 🕞                                        | Time/Hour Counter<br>• |
|------------|-------------|----------------------------|-------------------------------|------------------------|------------------------------------------------|-----------------------------------------------------|------------------------|
|            | •           | MA000000                   | JE0000                        | 07/11/2016<br>10:17:56 | 15/10/2016 14:42:41 High Water Temp<br>Warning | 16/10/2016 14:42:41 Water High Temp Switch<br>Error | 22                     |
|            | ٠           | MA000001                   | JE0000                        | 07/11/2016<br>10:14:09 | 14/10/2016 14:42:41 ServiceNotice Warning      | 16/10/2016 14:42:41 OilSensor Error                 | 16                     |
|            | ٠           | MA000011                   | JE0000                        | 07/11/2016<br>10:15:04 | 13/10/2016 14:42:44 High Water Temp<br>Warning | 16/10/2016 14:42:44 Voltage Error                   | 18                     |
|            | ٠           | 0                          | 73-0018                       | 07/11/2016<br>10:28:17 | 01/01/0001 00:00:00                            | 01/01/0001 00:00:00                                 | 0                      |
|            | ٠           | 220192                     | 73-0013                       | 18/01/2017<br>18:52:39 | 01/01/0001 00:00:00                            | 18/01/2017 18:52:39 Voltage Error                   | 8                      |
|            |             |                            |                               | 44 /44 /004E           |                                                |                                                     |                        |

Now you enter this Machine and its datalog. You can select the date/time from/to, of the data you what to view.

In the data log there there are 2 preset charts:

One concerning temperature and one concerning Warnings and alarms.

| Donoin       |                  |              |               |               |            |          |            |               |        |          |            |         |          |             | 19      |                       |                      |
|--------------|------------------|--------------|---------------|---------------|------------|----------|------------|---------------|--------|----------|------------|---------|----------|-------------|---------|-----------------------|----------------------|
| Constantions | Machines         |              |               |               |            |          |            |               |        |          |            |         |          |             |         |                       |                      |
| W Groups     | By Group         | forum        |               | TEST          |            |          |            |               |        |          |            |         |          |             |         |                       |                      |
| Uters        |                  |              |               |               |            |          |            |               |        |          |            |         |          |             |         |                       |                      |
| % Links      | Serial Rumber    | 550001       |               |               |            |          |            |               |        |          |            |         |          |             |         |                       |                      |
|              |                  |              |               |               |            |          |            |               |        |          |            |         |          |             |         |                       | * (                  |
|              |                  | 1            | B Datalog     |               |            |          |            | A Warning 8   | Alarm  |          |            |         |          |             | Note    |                       |                      |
|              | 1000 C           |              |               |               |            |          |            |               |        |          |            |         |          |             |         |                       |                      |
|              | 02/01/2017 00:00 |              |               |               |            |          | 02/02/2017 | 2369          |        |          |            |         |          | =           | Seat    |                       |                      |
|              |                  |              |               |               |            |          |            |               |        |          |            |         |          |             |         |                       |                      |
|              | Temperatures     |              |               |               |            |          | 1          |               |        |          |            |         |          |             |         |                       |                      |
|              |                  |              |               |               |            |          | W          |               |        |          |            |         |          |             |         |                       |                      |
|              | Temperat         | uros         |               |               |            |          |            |               |        |          |            |         |          |             |         |                       |                      |
|              | Temperat         | ules         |               |               |            |          |            |               |        |          |            |         |          |             |         |                       |                      |
|              |                  |              |               |               |            |          |            |               |        |          |            |         |          |             |         | ĺ.                    | 17 8                 |
|              | Custom           |              |               |               |            |          |            |               |        |          |            |         |          |             |         |                       |                      |
|              |                  |              |               |               | C.         | ř.       |            |               |        |          |            |         |          |             |         |                       |                      |
|              | 60               |              |               |               |            |          |            |               |        |          |            |         |          |             |         |                       |                      |
|              |                  |              |               |               |            |          |            |               |        |          |            |         |          |             |         | EngineW               | laterTemp            |
|              | 42               |              |               |               | -          |          |            |               |        |          |            |         |          |             |         | - Hydraufe<br>Compres | cOlTemp<br>sserlTemp |
|              | 1                |              |               |               | V          | 1        |            |               |        |          |            |         |          |             |         | -                     |                      |
|              | 20 4             |              |               |               |            | 1        |            | 1             |        |          |            |         |          |             |         |                       |                      |
|              | 1                |              |               |               |            |          |            |               |        |          |            |         |          |             |         |                       |                      |
|              | 12:00 1          | 6. jan 12:00 | 21. jan 12.00 | 22, Jan 12:00 | 21. jan 12 | 0 24.jan | 12.60      | 25. jan 12:00 | N. Jan | 12:00 27 | Jan. 12:00 | 26. jan | 12:00 21 | i.jan 12:00 | 90. Jan |                       |                      |
|              |                  |              |               |               |            |          |            | Liddador      |        |          |            |         |          |             |         |                       |                      |
|              |                  |              |               |               |            |          |            |               |        |          |            |         |          |             |         |                       |                      |

You can also make your own chart by clicking

+Add chart

Now you just need to pick the diagnostic data you what in your chart.

Please notice: The data you can select, depends on the configuration of your machine. Therefore, some options might not be available to select.

| ÷                                                                                                    | •                                           |
|----------------------------------------------------------------------------------------------------|---------------------------------------------|
| Engine                                                                                                    | Pneumatic/Hydraulic                         |
| Engine RPM                                                                                                    | Air pressure                                |
| Engine hours                                                                                                    | Compressor 1 oil temp.                      |
| Engine water temp                                                                                                    | Compressor 2 oil temp.                      |
| Ignition ON                                                                                                    | Compressor OFF (overtemp. error)            |
| Engine water temp. sensor error                                                                                                    | Low air pressure                            |
| Low oil pressure                                                                                                    | Compressor 1 ON                             |
| Engine high water temp, shutdown                                                                                                    | Fan comp.1/hydr. ON                         |
| Engine oil pressure sensor error                                                                                                    | Compressor 2 ON                             |
| Engine water temp. sensor error                                                                                                    | Fan.comp.2.ON                               |
| Engine water temp. switch error                                                                                                    | Low air pressure shutdown                   |
| No charging                                                                                                    | Air release set                             |
|                                                                                                    | I Hydraulic oil high temp, twaming)         |
| Hydraulic                                                                                                    | Compressor high terms shuttlown             |
| Hydraulic oil temp                                                                                                    | Company with a state of the state of the    |
| Material Tank                                                                                                    |                                             |
| Thermic oil tank temp.                                                                                                    | Compressor 1 high temp (warning)            |
| Material tank temp.                                                                                                    | Compressor 2 high temp twarning             |
| Burner error                                                                                                    | Compressor 1 oil temps sensor error         |
| Material temp. low (warning)                                                                                                    | Compressor 2 oil temp. sensor error         |
| Material temp high (warning)                                                                                                    | Hydraulic temp: sensor error                |
| Thermic Oil tank temp. sensor error                                                                                                    | Other                                       |
| Material tank temp: sensor error                                                                                                    | Fuel level                                  |
| Thermic oil temp. calls for heat                                                                                                    | Equipment down (pneu.)                      |
| Material terms, calls for heat                                                                                                    | Equipment down (hydr.)                      |
| Burter activated                                                                                                    | Service notice                              |
| Thermic of tech terms catrolict                                                                                                    | Battery voltage                             |
| Additional franches and the second second seco | CAN communication error                     |
|                                                                                                    | E Battery voltage error                     |
| Material temp. difference warning setpoint                                                                                                    | I Devertication service and institution     |
|                                                                                                    | E se an an an an an an an an an an an an an |
|                                                                                                    | ruer gauge sensor effor                     |
|                                                                                                    | Fuel level low                              |
|                                                                                                    | Electric box temp.                          |
|                                                                                                    | Notice sent                                 |
|                                                                                                    | Electric box temp. sensor error             |
|                                                                                                    | Electric box high temp. (warning)           |
|                                                                                                    |                                             |

Press OK to save.

For each chart you have the following options:

- Print it
- Export the data to a CSV file
- Save it, so you easy can access this chart again

| Print         |
|---------------|
| Export to CSV |
| Save          |

### 5. Groups

Example:

- If you have more machines, you create a group for each Machine. It could be TEAM 1, TEAM 2 and etc.
- Then you put each Machine and its Linemaster into the correct group (TEAM)
- Now when you create a user on TEAM 1.
- You only give this user premision to access the data in group TEAM 1. Then this user only has access to the data of the Linemaster and machine in group TEAM 1.

| To create/arrange Groups click on  | Groups |
|------------------------------------|--------|
| re creater arrange ereaps enere er |        |

Now you can create a new group by clicking at

| <b>Z BORUM</b> |            |       |      |   |
|----------------|------------|-------|------|---|
| 🖵 Linemasters  | Groups     |       |      |   |
| ✿ Machines     |            |       |      |   |
| 🖀 Groups       | By Group   | Borum | TEST | • |
| Lusers         |            |       |      |   |
| ∾ Links        | TEST       |       |      |   |
|                |            |       |      |   |
|                | Sub Groups |       |      |   |
|                | + Create   |       |      |   |
|                |            |       |      |   |

You will also be able to create sub-groups.

If you have 2 departments (e.g. EAST and WEST), you create EAST and WEST as groups. Next you can create sub-groups for each main group e.g. TEAM 1 consisting of Machine 1 + LineMaster 1).

Now you create a user and decide if this user should have access to group EAST, or only group EAST/TEAM 1. If a user have access to EAST, he will have access to all the sub-groups in-EAST. (EAST/TEAM 1, EAST/TEAM 2 etc.)

It is also possible to set different Permissisions in each group.

**REVISION-001** 

### 6. Users

If you want someone other than yourself to have access to your Borum Online profile, you will need to create a new user.

To create a new user, you must click on

Now you can create a new user by clicking on

Before you "Create", make sure you have chosen the correct Group/Sub group.

| Users of Denmark |                        |         |               |           |
|------------------|------------------------|---------|---------------|-----------|
| By Group         | Borum                  | Denmark | ▼ select      | •         |
| By Text          |                        | Search  |               |           |
|                  | Show users in Subgroup |         |               |           |
| - Create         |                        |         |               |           |
| Full name 🕞      | Email +                | State   | 2 -           | Company ~ |
| 0 of 0           |                        |         | go to page Go |           |

When you create a new user, you just need to fill in the E-mail address of the user, the Expiry Date and the Universal roles.

As Universal roles you can choose between.

| Administrator           | Have same permission as you.                                                  |
|-------------------------|-------------------------------------------------------------------------------|
| Roadmarker / Technician | Can see data from the Linemaster report and diagnostic data from the machine. |
| Roadmarker              | Can only see data from the Linemaster report.                                 |
| Technician              | Can only see the diagnostic data from the machine.                            |
| Customer                | Can only see data from the Linemaster report.                                 |
|                         |                                                                               |

When you are done, remember to click on

Save

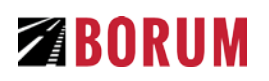

# **User Entry**

|                |             | Denmark             |
|----------------|-------------|---------------------|
| Email *        |             | Universal Roles     |
|                |             | Borum               |
|                |             | 🔲 Borum Technician  |
| Expire Date    |             | 🔲 Dealer Main       |
|                |             | Dealer Admin        |
| Application Ad | iinistrator | 🔲 Dealer Technician |
|                |             | Customer Main       |
|                |             | C Administrator     |
|                |             | 🔲 Roadmarker / Tec  |
|                |             | Roadmarker          |
|                |             | Technician          |
|                |             | Customer            |
|                |             |                     |

### 7. Links

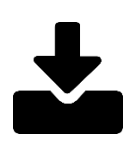

You can create your own links (e.g. company website) and add them to different groups.

Example:

- Create a link in the main Group that have been made from Borum. This could be you company website for example.
- Or you could create a link in you group "EAST". All users with access to group EAST will have access to this link.
- You could also make a link for a sub-group EAST/TEAM 1, then users that have access to EAST or EAST/TEAM 1have access to this link.
- This link can contain any type of files, website, etc. (E.g. a sheet where users must fill in information, a page with information concerning EAST/TEAM 1).

| To create a new link, you must click on  | ∿ Linl | (S       |  |
|------------------------------------------|--------|----------|--|
| Now you can create a new link by clickin | g on   | + Create |  |

Before you "Create", make sure you have choosen the correct Group/Sub group.

| Links<br>Links of Denmark |           |          |           |            |                                     |                     |
|---------------------------|-----------|----------|-----------|------------|-------------------------------------|---------------------|
| By Group                  | Borum     | Denr     | nark      | ▼ sele     | rt 💌                                |                     |
| • Create                  |           |          |           |            |                                     |                     |
| Sort Order 🕞              | Name -    | Active - | Publish + | Group -    | Comment -                           | url -               |
| 1                         | Borum A/S |          | Public    | Borum      | Professional road marking equipment | http://www.borum.as |
| 1 of 1                    |           |          |           | go to page | Ge                                  | Number per page 10  |

Now you must fill in:

| Sort Order | The sort order of the different links, when you go into |
|------------|---------------------------------------------------------|
| Name       | The name that will be displayed in                      |
| Comment    | A short description                                     |
| URL        | The address of the link                                 |

| y Group      | Borum  | Denmark | v select v |
|--------------|--------|---------|------------|
| Sort Order * |        |         | Name *     |
| 0            |        |         |            |
| Publish      |        |         | Comment *  |
| Private      | •      |         |            |
| Active       |        |         | URL *      |
| Group        |        |         |            |
| Denmark      |        |         |            |
| Source       | Canaal |         |            |
| SAME         | Gancer |         |            |
|              |        |         |            |

### WE HOPE YOU ENHOY THE BM ONLINE!

For any questions, contact us at info@borum.as and call us at +45 87 613 213.

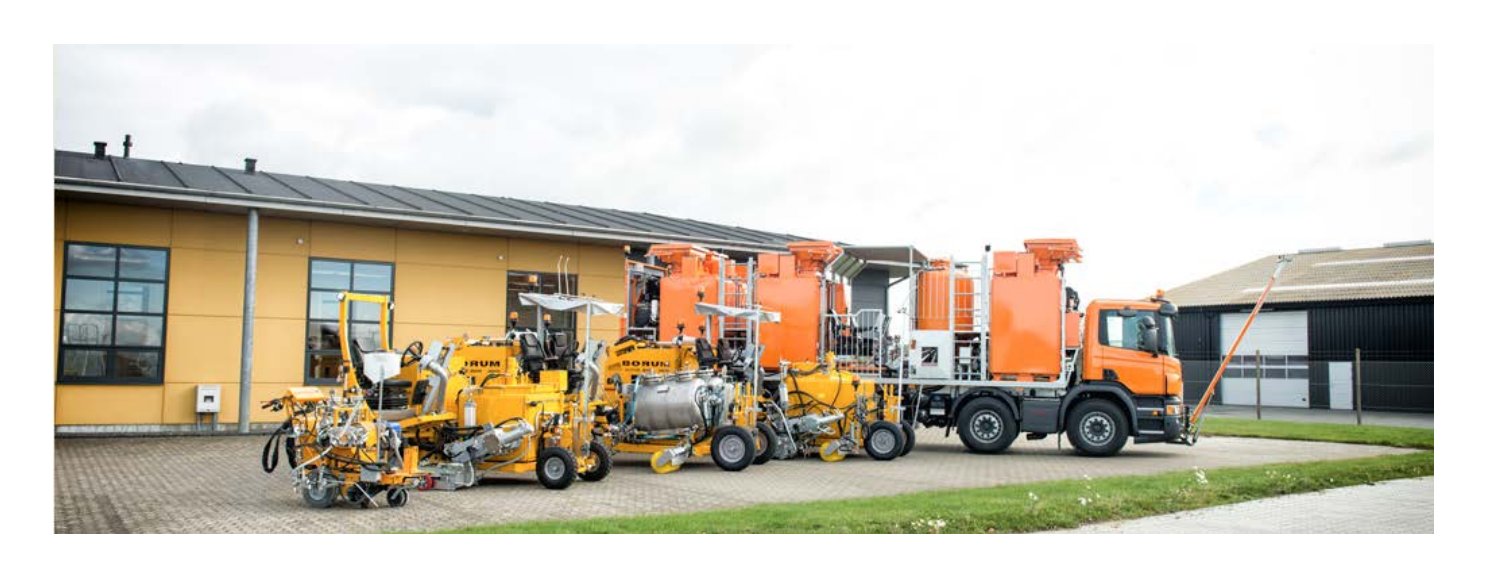